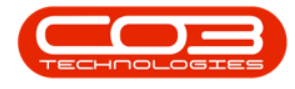

# MANUFACTURING

## **PRODUCTION / PRODUCTS- PRINT REPORTS**

You can view the <u>Production Summary Report while the production run is</u> <u>still open</u> in

**Ribbon Access:** Manufacturing > Production > Print

You can view the <u>Complete Production Summary Report</u> in

*Ribbon Access: Manufacturing > Products > Production History* 

#### IN PROGRESS PRODUCTION SUMMARY REPORT

Ribbon Access: Manufacturing > Production

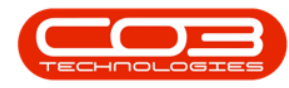

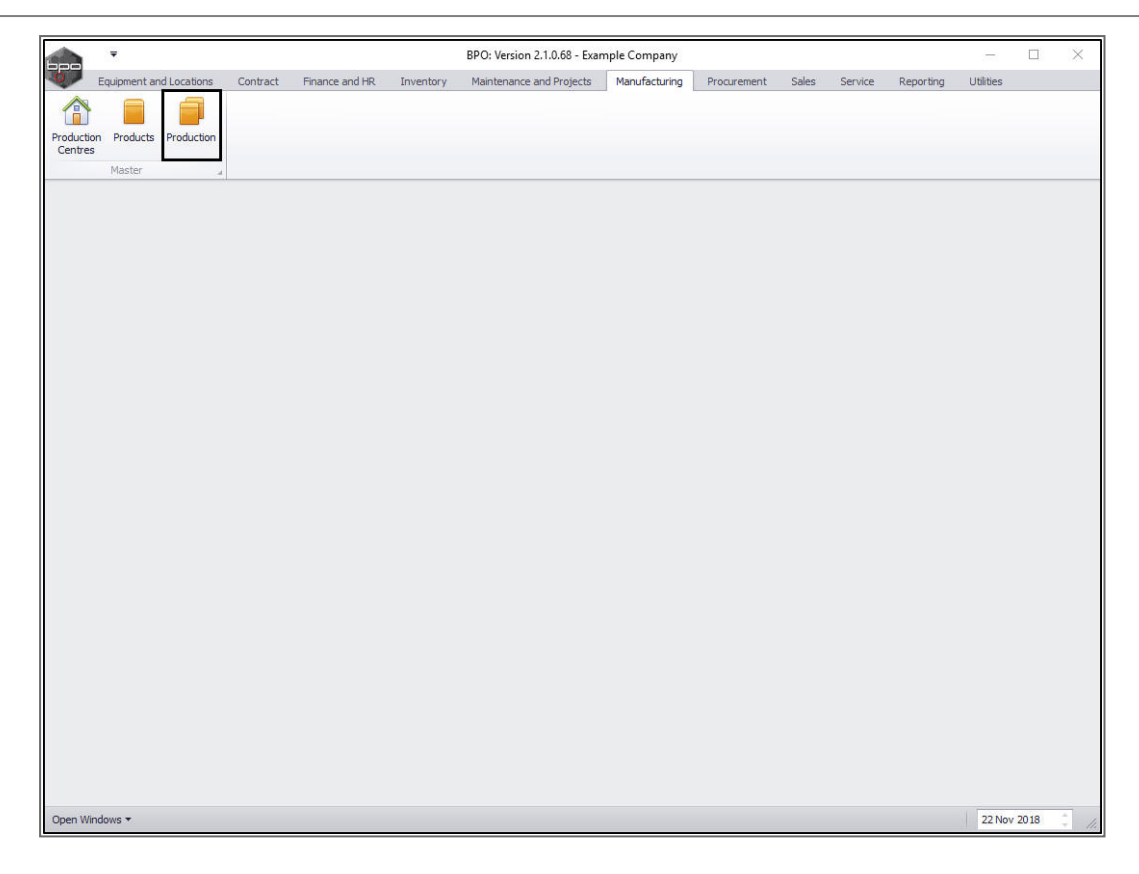

The *Production* listing screen will display.

- Select the *row* of the *production run* where you wish to print the *In Progress Production Summary* Report.
- Click on *Print*.

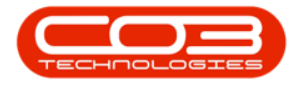

|       | Ŧ          |               |                     | F                 | Production - Bl | O: Version                                                                                                    | 2.1.0.68 - Examp | le Company   |             |          |            | - 0                | ×        |
|-------|------------|---------------|---------------------|-------------------|-----------------|----------------------------------------------------------------------------------------------------|------------------|--------------|-------------|----------|------------|--------------------|----------|
| 0     | Home Equ   | ipment and Lo | cations Contract    | Finance and HR I  | inventory M     | aintenance a                                                                                                    | nd Projects M    | anufacturing | Procurement | Sales S  | ervice Rep | orting Utilities — | B)       |
| 4     |            | x             | 2                   |                   | 2               | 5                                                                                                    | <b>1</b>         |              |             |          |            |                    |          |
| Add   | Edit Dele  | te Close      | View Save Lavout    | Workspaces Pri    | nt Export       | Refresh                                                                                                    | Reports          |              |             |          |            |                    |          |
| - Cou | Luit Dele  |               | inchi bare cajour   | -                 | in capore       | The free states and the states and the states and t | *                |              |             |          |            |                    |          |
|       | Maintena   | nce           | J Form              | at "              | View            | Cur "                                                                                                    | Re 🦼             |              |             |          |            |                    |          |
|       |            |               |                     |                   |                 |                                                                                                    |                  |              |             |          |            |                    |          |
| Produ | ictionRef  | PartCode      | PartDesc            | ProductionForeman | StartDate       | StartTime                                                                                                    | SchedEndDate     | SchedEndTime | EndDate     | EndTime  | PlannedQty | CompletionComments | ActualQt |
|       |            |               |                     |                   |                 |                                                                                                    |                  |              |             |          |            |                    |          |
|       | OD0000027  | Az4DB         | A4 Drawing Book     | Bianca Du Toit    | 18 Feb 2016     | 14:51:10                                                                                                    | 19 Feb 2016      | 14:51:10     | 01 Jan 1900 | 00:00:00 | 1          |                    |          |
|       | OD0000030  | ACR11111      | Acer Copier         | Judith Mudzengi   | 28 Feb 2017     | 08:06:45                                                                                                    | 01 Mar 2017      | 08:06:45     | 01 Jan 1900 | 00:00:00 | 2          |                    |          |
|       | OD0000032  | SP1818        | Sprint copier       | Belinda Sharman   | 10 Aug 2018     | 12:00:42                                                                                                    | 11 Aug 2018      | 12:00:42     | 01 Jan 1900 | 00:00:00 | 3          |                    |          |
| E PR  | OD0000033  | Az4DB         | A4 Drawing Book     | Bianca Du Toit    | 28 Feb 2017     | 08:10:52                                                                                                    | 01 Mar 2017      | 08:10:52     | 01 Jan 1900 | 00:00:00 | 1          |                    |          |
|       | OD0000034  | ACR11111      | Acer Copier         | Belinda Sharman   | 28 Feb 2017     | 08:53:09                                                                                                    | 01 Mar 2017      | 08:53:09     | 01 Jan 1900 | 00:00:00 | 2          |                    |          |
|       | OD0000035  | ACR11111      | Acer Copier         | Belinda Sharman   | 28 Feb 2017     | 09:20:59                                                                                                    | 01 Mar 2017      | 09:20:59     | 01 Jan 1900 | 00:00:00 | 1          |                    |          |
|       | OD0000036  | ACR11111      | Acer Copier         | Belinda Sharman   | 28 Feb 2017     | 17:20:44                                                                                                    | 01 Mar 2017      | 17:20:44     | 01 Jan 1900 | 00:00:00 | 2          |                    |          |
|       | OD0000037  | DR111111      | Drum                | Belinda Sharman   | 28 Feb 2017     | 17:47:50                                                                                                    | 01 Mar 2017      | 17:47:50     | 01 Jan 1900 | 00:00:00 | 2          |                    |          |
|       | OD00000040 | ACR11111      | Acer Copier         | Judith Mudzengi   | 28 Feb 2017     | 21:44:35                                                                                                    | 01 Mar 2017      | 21:44:35     | 01 Jan 1900 | 00:00:00 | 2          |                    |          |
|       | OD00000041 | ACR11111      | Acer Copier         | Judith Mudzengi   | 28 Feb 2017     | 22:06:07                                                                                                    | 01 Mar 2017      | 22:06:07     | 01 Jan 1900 | 00:00:00 | 1          |                    |          |
|       | OD00000042 | TMACH         | Test Machine        | Belinda Sharman   | 01 Mar 2017     | 08:44:47                                                                                                    | 02 Mar 2017      | 08:44:47     | 01 Jan 1900 | 00:00:00 | 1          |                    |          |
|       | OD00000043 | DR111111      | Drum                | Belinda Sharman   | 01 Mar 2017     | 09:10:01                                                                                                    | 02 Mar 2017      | 09:10:01     | 01 Jan 1900 | 00:00:00 | 1          |                    |          |
|       | OD00000044 | TMACH         | Test Machine        | Belinda Sharman   | 02 Mar 2017     | 11:03:15                                                                                                    | 03 Mar 2017      | 11:03:15     | 01 Jan 1900 | 00:00:00 | 1          |                    |          |
|       | OD00000045 | ACR11111      | Acer Copier         | Belinda Sharman   | 02 Mar 2017     | 11:24:49                                                                                                    | 03 Mar 2017      | 11:24:49     | 01 Jan 1900 | 00:00:00 | 1          |                    |          |
|       | OD00000046 | Az4DB         | A4 Drawing Book     | Belinda Sharman   | 02 Mar 2017     | 11:45:56                                                                                                    | 03 Mar 2017      | 11:45:56     | 01 Jan 1900 | 00:00:00 | 1          |                    |          |
|       | OD00000049 | ACR11111      | Acer Copier         | Judith Mudzengi   | 06 Apr 2017     | 09:40:54                                                                                                    | 07 Apr 2017      | 09:40:54     | 01 Jan 1900 | 00:00:00 | 2          |                    |          |
|       | OD00000050 | ACR11111      | Acer Copier         | Judith Mudzengi   | 06 Apr 2017     | 10:28:28                                                                                                    | 07 Apr 2017      | 10:28:28     | 01 Jan 1900 | 00:00:00 | 2          |                    |          |
|       | OD00000052 | DR111111      | Drum                | Judith Mudzengi   | 06 Apr 2017     | 10:51:25                                                                                                    | 07 Apr 2017      | 10:51:25     | 01 Jan 1900 | 00:00:00 | 2          |                    |          |
|       | OD0000069  | Az4DB         | A4 Drawing Book     | Belinda Sharman   | 28 Nov 2017     | 12:16:29                                                                                                    | 29 Nov 2017      | 12:16:29     | 01 Jan 1900 | 00:00:00 | 1          |                    |          |
|       | OD00000070 | Az4DB         | A4 Drawing Book     | Abigail Milne     | 28 Nov 2017     | 13:38:10                                                                                                    | 29 Nov 2017      | 13:38:10     | 01 Jan 1900 | 00:00:00 | 2          |                    |          |
|       | OD0000038  | DR111111      | Drum                | Belinda Sharman   | 28 Feb 2017     | 18:07:24                                                                                                    | 01 Mar 2017      | 18:07:24     | 01 Jan 1900 | 00:00:00 | 2          |                    |          |
|       | OD00000075 | 2020-147Y     | Yellow toner SP2020 | Abigail Milne     | 19 Nov 2018     | 13:50:41                                                                                                    | 20 Nov 2018      | 13:50:41     | 01 Jan 1900 | 00:00:00 | 10         |                    |          |
|       | OD00000076 | SP1818        | Sprint copier       | Abigail Milne     | 19 Nov 2018     | 13:52:35                                                                                                    | 20 Nov 2018      | 13:52:35     | 01 Jan 1900 | 00:00:00 | 6          |                    |          |
|       | OD0000077  | Az4DB         | A4 Drawing Book     | Abigail Milne     | 22 Nov 2018     | 09:49:10                                                                                                    | 23 Nov 2018      | 09:49:10     | 01 Jan 1900 | 00:00:00 | 1          |                    |          |
|       |            |               | Ad Drawing Rook     | Tammy Du Toit     | 01 Apr 2018     | 09:00:00                                                                                                    | 01 Apr 2018      | 11:00:00     | 01 Jan 1900 | 00:00:00 | 2          |                    |          |

The *Report Preview* screen will open.

- 1. From here you can *View*, *Print*, *Export* or *Email* the Production Report.
- 2. *Close* the Report Preview screen when you are done.

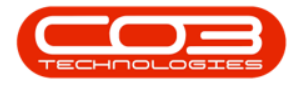

|    |                                                                                                    | 1                                             |                                                     |                                                                 |                                                                                                    |                                                                                                   | 1                                                                        |                                                  |  |
|----|----------------------------------------------------------------------------------------------------|-----------------------------------------------|-----------------------------------------------------|-----------------------------------------------------------------|----------------------------------------------------------------------------------------------------|---------------------------------------------------------------------------------------------------|--------------------------------------------------------------------------|--------------------------------------------------|--|
|    |                                                                                                    |                                               |                                                     |                                                                 | Production                                                                                                    | Report                                                                                            |                                                                          |                                                  |  |
|    | •                                                                                                    |                                               |                                                     |                                                                 | Run Reference :<br>Foreman :<br>Start Date :<br>Scheduled End :<br>End Date :<br>Product :<br>Planned Qty :<br>Actual Output : | PROD000000<br>Abigail Milne<br>22 Nov 2018<br>23 Nov 2018<br>01 Jan 1900<br>Az4DB<br>A4 Drawing B | 09:49:10<br>09:49:10<br>00:00:00<br>00:00:00<br>000k<br>1 units<br>units |                                                  |  |
|    | Batch No. :<br>Start Date :<br>End Date :                                                                     | A4D<br>22 N<br>23 N                           | B00000023<br>Nov 2018 09:49:10<br>Nov 2018 09:49:10 |                                                                 | Batch Allocation :<br>Actual Output :<br>Batch Foreman :<br>Location :<br>Machine :                                            | Abigail Milne<br>Bothas Hill                                                                      | 1 units<br>units                                                         |                                                  |  |
|    | WO Code :<br>WO Desc :                                                                                        | WO                                            | 0001707<br>ated for production                      | batch - A4DB00                                                  | 000023                                                                                                    |                                                                                                   |                                                                          |                                                  |  |
|    | <b>Production Ba</b>                                                                                          | tch Costs                                     |                                                     |                                                                 |                                                                                                    |                                                                                                   |                                                                          |                                                  |  |
|    | Doc No         W           SI00000795         V           SI00000795         V           SI00000795         V | O Code<br>V00001707<br>V00001707<br>V00001707 | Part Code<br>A4CS<br>A4CB<br>A4NP                   | Part Desc<br>A4 Clear Plasti<br>A4 Cardboard B<br>A4 Note Paper | Batch/S<br>Cover<br>acking                                                                                                    | Total Cost :                                                                                      | Quantity<br>1.00<br>1.00<br>30.00                                        | Unit Cost<br>12.38<br>8.14<br>531.38<br>15961.86 |  |
| 12 |                                                                                                    |                                               |                                                     |                                                                 | Batch Acc                                                                                                    | rual Value : _                                                                                    |                                                                          | -15961.86                                        |  |

### **COMPLETE PRODUCTION SUMMARY REPORT**

**Ribbon Access:** *Manufacturing > Products* 

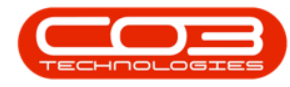

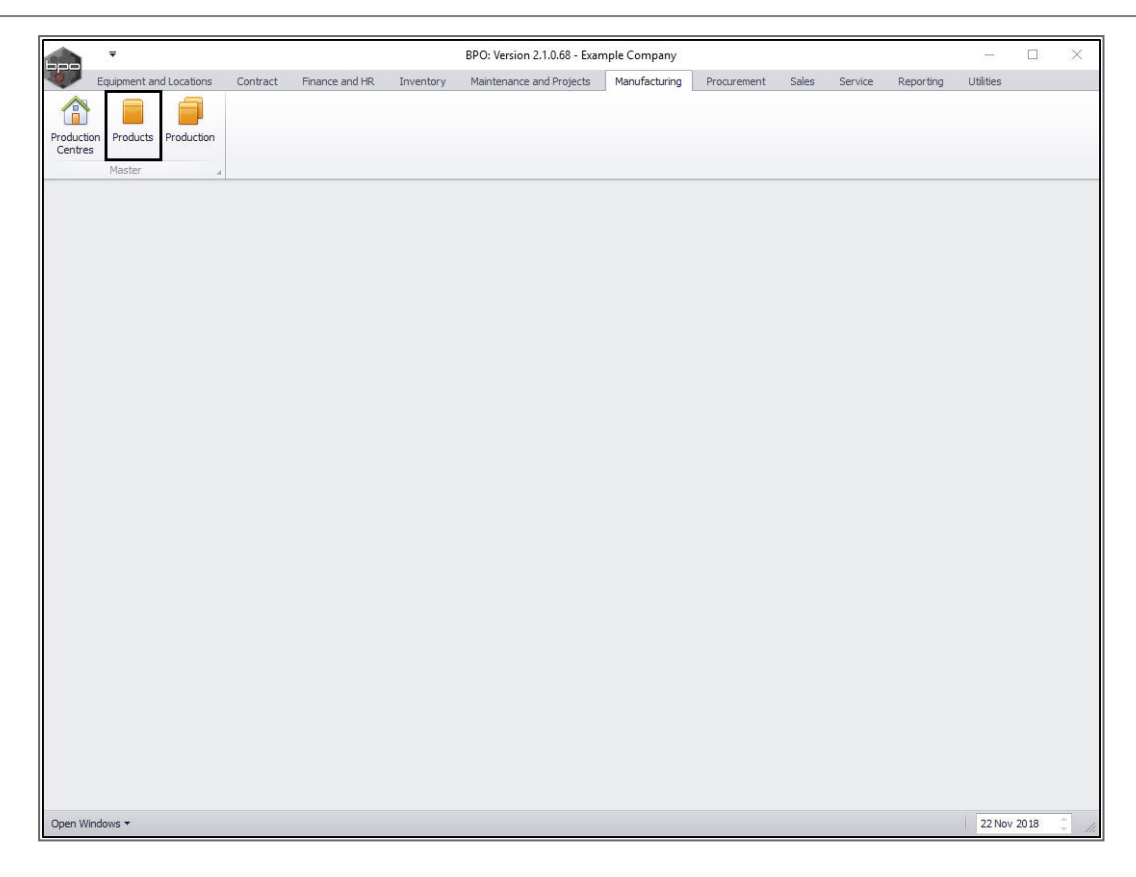

The *Products* listing screen will display.

- Select the *row* of the *product* where you wish to view the complete *Production Report*.
- Click on the *Production History* tile.

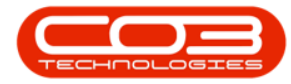

#### **Production Reports**

| More         Eaupment and Locations         Contract         Finance and RR         Inventory         Mantfenance and Projects         Manufacturing         Procurement         Sale         Service         Reporting         Utilities                                                                                                    | R       Inventory       Maintenance and Projects       Manufacturing       Productment       Sales       Service       Reporting       Utilities       -       67       >         Productbescription       LiseStdPrice       StdPrice       AutoSerialNo       SerialNoPrefix       NextSerialNo       BatchNoPrefix       NextSerialNo       BatchNoPrefix       NextSerialNo       Product         Yellow       Tomer KZM       No       0.00       No       5       YEL       8       1         19-12 Black Toner       Yes       5500.00       No       2       19-12-147X       6       1       1       1       1       1       1       1       1       1       1       1       1       1       1       1       1       1       1       1       1       1       1       1       1       1       1       1       1       1       1       1       1       1       1       1       1       1       1       1       1       1       1       1       1       1       1       1       1       1       1       1       1       1       1       1       1       1       1       1       1       1       1<                                                                                                    |        |            |         |         |             |                  |           | Products - BPO: Versio     | n 2.1.0.08 - Exa | mple Comp | pany         |                |              |               | - U         | ~     |
|----------------------------------------------------------------------------------------------------|----------------------------------------------------------------------------------------------------|--------|------------|---------|---------|-------------|------------------|-----------|----------------------------|------------------|-----------|--------------|----------------|--------------|---------------|-------------|-------|
| Image: Seve Layout Workspaces       Refresh Export         Processing       Format       Cir.       Print         Inter text to search       Production       Production       Production       Production       Production       Production       Production       Print       Production       Print       Production       Print       Production       Print       Production       Print       Print       <                                                                                                    | Export           ProductDescription         UseStdPrice         StdPrice         AutoSeriaNo         SeriaNoPrefix         NextSeriaNo         BatchNoPrefix         NextBatchNo         ProductDescription           Yellow Toner K2N         No         0.00         No         2         19-12.147K         6         1           SP1818 Colour Copier         No         0.00         No         1         18         4           NNACH         No         0.00         No         1         18         4           SP1818 Colour Copier         No         0.00         No         1         18         4           AACH         No         0.00         No         2         19-12.147K         6         1           SP1818 Colour Copier         No         0.00         No         1         18         4           AACH         No         0.00         No         0         A4DB         24         1           A4 Drawing Book         No         0.00         No         2         ACRB         24         2           Drum         Yes         1500.00         Yes         AT500         3         AT500         2         2           A 4 Architects D                                                                                                    |        | Home       | Equipme | ent and | Locations C | ontract Finan    | ce and HR | Inventory Maintenan        | ce and Projects  | Manufac   | turing Proc  | irement Sale   | es Service   | Reporting     | Utilities — | 8     |
| dd       Edit       Delee       Ww       Save Layout       Workpaces       Refresh       Export         Processing       Format       Cur       Print <th>h Exort<br/>Prot<br/>ProductDescription UseStdPrice StdPrice AutoSerialNo SerialNoPrefix NextSerialNo BatchNoPrefix NextBatchNo Produ<br/>Yellow Toner KZN No 0.00 No 5 YEL 8<br/>19-12 Black Toner Yes 550.00 No 2 19-12-147K 6<br/>New Machine Yes 550.00 No 2 19-12-147K 6<br/>New Machine Yes 500.25 Yes tmach 701 batch 412<br/>NMACH No 0.00 No 1 18 4<br/>NMACH No 0.00 No 1 18 4<br/>Acer Copier No 0.00 No 0 A2DB 24<br/>Acer Copier Yes 600.00 No 0 42DB 24<br/>Drum Yes 1 500.00 Yes DRS 333 DRN 347<br/>AT 500 Copier No 0.00 No 0 A4DB 20<br/>Drum Yes 1 500.00 Yes AT500 3 AT500 2<br/>A 4 Architects Drawing Book Yes 490.00 No 0 A4DB01-10 201</th> <th>4</th> <th>1</th> <th>×</th> <th></th> <th>20</th> <th></th> <th>422</th> <th>RESE</th> <th></th> <th></th> <th></th> <th></th> <th></th> <th></th> <th></th> <th></th>                                                                                                    | h Exort<br>Prot<br>ProductDescription UseStdPrice StdPrice AutoSerialNo SerialNoPrefix NextSerialNo BatchNoPrefix NextBatchNo Produ<br>Yellow Toner KZN No 0.00 No 5 YEL 8<br>19-12 Black Toner Yes 550.00 No 2 19-12-147K 6<br>New Machine Yes 550.00 No 2 19-12-147K 6<br>New Machine Yes 500.25 Yes tmach 701 batch 412<br>NMACH No 0.00 No 1 18 4<br>NMACH No 0.00 No 1 18 4<br>Acer Copier No 0.00 No 0 A2DB 24<br>Acer Copier Yes 600.00 No 0 42DB 24<br>Drum Yes 1 500.00 Yes DRS 333 DRN 347<br>AT 500 Copier No 0.00 No 0 A4DB 20<br>Drum Yes 1 500.00 Yes AT500 3 AT500 2<br>A 4 Architects Drawing Book Yes 490.00 No 0 A4DB01-10 201                                                                                                    | 4      | 1          | ×       |         | 20          |                  | 422       | RESE                       |                  |           |              |                |              |               |             |       |
| Processing       Format       Cur       Print         Instruction       PartCode       PartDesc       Productions       UseStdPrice       StdPrice       AutoSeraiNo       SeraiNoPrefix       NextSeraiNo       BatchNoPrefix       NextSeraiNo         In Production       PartCode       PartCode       PartC                                                                                                    | Print           Print           ProductDescription         UseStdPrice         StdPrice         AutoSerialNo         SerialNoPrefix         NextSerialNo         BatchNoPrefix         NextBatchNo         Product           Yellow Toner KZN         No         0.00         No         2         19-12-147K         6           19-12 Black Toner         Yes         550.00         No         2         19-12-147K         6           New Machine         Yes         550.00         No         1         18         4           New Machine         Yes         550.00         No         1         18         4           NMACH         No         0.00         No         1         18         4         10           AAP Daving Book         No         0.00         No         0         0         428         24           Acer Copier         Yes         600.00         No         2         ACRB         898         1347           AT 500 Copier         No         0.00         Yes         AT 500         3         AT500         2           A4 Architects Drawing Book         Yes         490.00         No         0         A4ADE01-10         201                                                                                                    | dd     | Edit       | Delete  | View    | Save Layou  | ut Workspaces    | Refresh   | Export                     |                  |           |              |                |              |               |             |       |
| Processing       Format       Cur       Print       Print         iks       Implementation       Implementation       Imple                                                                                                    | Image       Print       Image       Print       Image       Image <th< td=""><td></td><td></td><td></td><td></td><td></td><td>÷</td><td></td><td></td><td></td><td></td><td></td><td></td><td></td><td></td><td></td><td></td></th<> |        |            |         |         |             | ÷                |           |                            |                  |           |              |                |              |               |             |       |
| Inter text to search       Production       Uses table is a column header here to group by that column         Production       PartCode       PartDesc       Productions       Uses table is a column header here to group by that column         Production       PartCode       PartDesc       Productions       Uses table is a column header here to group by that column         Production       PartCode       PartDesc       Productions       Uses table is a column header here to group by that column         Production       PartCode       PartDesc       Productions       Uses table is a column header here to group by that column         Production       PartDesc       PartDesc       Productions       Uses table is a column header here to group by that column         Production       PartDesc       PartDesc       Productions       Uses table is a column header here to group by that column       Vesc       Stop is a column header here to group by that column         Production       PartDesc       PartDesc       Productions       Vesc       Stop is a column header here to group by that column       PartDesc       PartDesc       Production       No       O.00       No       Image: No       PartDesc       PartDesc       PartDesc       PartDesc       PartDesc       PartDesc       PartDesc       PartDesc       PartDesc       PartDesc       PartDesc       <                                                                                                    | ProductDescription         UseStdPrice         StdPrice         AutoSerialNo         NextSerialNo         BatchNoPrefix         NextBatchNo         ProductDescription           Yellow Toner KZN         No         0.00         No         5         YEL         8         6         6           New Machine         Yes         550.01         No         2         19-12.18.04         6         6           New Machine         Yes         550.02         Yes         tmach         701         batch         412           SP1818 Colour Copier         No         0.00         No         1         18         4           AtDrawing Book         No         0.00         Yes         NM         12         NM         11           AtDrawing Book         No         0.00         Yes         NM         0.420B         4           Drum         Yes         1500.00         Yes         DRS         333         DRN         347           AT 500 Copier         No         0.00         Yes         AT500         3         AT500         2           At Architects Drawing Book         Yes         490.00         No         0         A4ADE01-10         201         2                                                                                                    |        | Proces     | sing    |         |             | mat 🦼            | Cur       | a Print a                  |                  |           |              |                |              |               |             |       |
| Practication         PartCode         PartDesc         Production         UseStatPrice         StatPrice         AutoSerialNo         SerialNo         SerialNo         BatchNoPrefix         NextBana         BatchNoPrefix         NextBana         BatchNoPrefix         NextBana         BatchNoPrefix         NextBana         BatchNoPrefix         NextBana         BatchNoPrefix         NextBana         BatchNoPrefix         NextBana         BatchNoPrefix         NextBana         BatchNoPrefix         NextBana         BatchNoPrefix         NextBana         BatchNoPrefix         NextBana         BatchNoPrefix         NextBana         BatchNoPrefix         NextBana         Descention         SerialNo         SerialNoPrefix         NextBana         Descention         SerialNo         Descention         SerialNoPrefix         NextBana         Descention         NextBand         Descention         SerialNo         SerialNoPrefix         NextBana         Descention         Descention         NextBand         NextBand         Descention         Descention         Descentin         Descentin         Desce                                                                                                    | ProductDescription         UseStdPrice         StdPrice         AutoSerialNo         SerialNoPrefix         NextSerialNo         BatchNoPrefix         NextBatchNo         Productor           Yellow         Tomer K2N         No         0.00         No         0         2         19-12-13         19-12-14         A         4           New Machine         Yes         550.00         No         0         1         19-12-14         A         4           New Machine         Yes         550.00         No         0         1         18         44           NNACH         No         0.00         No         0         0         A         4           NMACH         No         0.00         No         0         0         A         4           AAtDrawing Book         No         0.00         No         0         A         A         4           Orum         Yes         1500.00         No         0         2         ACRB         988           Orum         Yes         1500.00         Yes         AT500         3         AT500         2           A 4 Architects Drawing Book         Yes         490.00         No         0         A4ADB01-1                                                                                                    | ks     |            | 1       | # Dr    |             |                  |           |                            |                  |           |              |                |              |               |             |       |
| In Production         v         occ         occ <thocc< th=""> <thocc< th=""> <thocc< th=""> <thocc< td=""><td>Yellow         No         0.00         No         So         So         &lt;</td><td>ar te:</td><td>xt to sear</td><td>/ch</td><td>2</td><td>PartCode</td><td>PartDesc</td><td></td><td>ProductDescription</td><td>UseStdPrice</td><td>StdPrice</td><td>AutoSerialNo</td><td>SerialNoPrefix</td><td>NextSerialNo</td><td>BatchNoPrefix</td><td>NextBatchNo</td><td>Produ</td></thocc<></thocc<></thocc<></thocc<> | Yellow         No         0.00         No         So         So         <                                                                                                    | ar te: | xt to sear | /ch     | 2       | PartCode    | PartDesc         |           | ProductDescription         | UseStdPrice      | StdPrice  | AutoSerialNo | SerialNoPrefix | NextSerialNo | BatchNoPrefix | NextBatchNo | Produ |
| Image: Constraint of the second second se                                                                                                    | Yellow Toner KZN         No         0.00         No         S         YEL         8           19-12 Black Toner         Yes         550.00         No         2         19-12-147K         6           New Machine         Yes         550.02         Yes         tmach         701         batch         412           SP1818 Colour Copier         No         0.00         No         1         18         4           NMACH         No         0.00         Yes         NM         12         NM         11           A4 Drawing Book         No         0.00         No         0         4208         24           Acer Copier         Yes         600.00         No         2         ACRB         898           Drum         Yes         100.00         Yes         DRS         33         DRN         347           AT 500 Copier         No         0.00         Yes         AT500         3         AT500         2           A 4 Architects Drawing Book         Yes         490.00         No         0         A4ADE01-10         201                                                                                                    | In P   | roduction  |         | Ŷ       |             |                  |           |                            |                  |           |              |                |              |               |             |       |
| Image: Serie 12 Black Toner       19-12 Black Toner       Yes       \$50.00 No       0       2       19-12-147K       0         Production History       Image: The Total Total Control Total Control Control Total Control Total Control Control Total Control Control Control Control Control Contro Control Control Control Control Control Control Control                                                                                                    | 19-12 Black Toner         Yes         550.00         No         2         19-12-147K         6           New Machine         Yes         500.25         Yes         tmach         701         batch         412           SP 1818 Colour Copier         No         0.00         No         1         18         4           NNACH         No         0.00         No         1         18         4           A4D rawing Book         No         0.00         No         0         44DB         24           Acer Copier         Yes         600.00         No         2         ACBB         24           Acer Copier         Yes         1500.00         Yes         DRS         333         DRN         347           AT 500 Copier         No         0.00         Yes         AT500         3         AT500         2           A4 Architects Drawing Book         Yes         490.00         No         0         A4ADE01-10         201                                                                                                    |        |            |         |         | E 2020-147Y | Yellow toner SF  | 2020      | Yellow Toner KZN           | No               | 0.00      | No           |                | 5            | YEL           | 8           |       |
| Production History       Iff TMACH       Test Machine       New Machine       Yes       \$500.25 Yes       tmach       701 batch       411         Iff SP1818       Sprint copier       SP1818 Golur Copier       No       0.00 No       Imach       1       18         Iff MACH       New Machine       NMACH       No       0.00 No       NM       12 NM       11         Iff MACH       New Machine       NMACH       No       0.00 No       NM       12 NM       12         Iff MACH       New Machine       AdDrawing Book       AdDrawing Book       No       0.00 No       0       42 ACB       89         Iff MACH       Addrawing Book       Addrawing Book       No       0.00 No       0       2 ACRB       89         Iff AcR11111       Acer Copier       Acer Copier       Yes       1500.00 Yes       DR5       333 DRN       34         Iff Afstor       Afstoo Copier       At 500 Copier       No       0.00 Yes       Afstoo       3 Afstoo       3         Iff Afstorit Addrawing, Ad Architects Drawing Book       Yes       490.00 No       0       A4ADB01-10       20                                                                                                    | New Machine         Yes         500.25         Yes         tmach         701 batch         412           SP1818 Colour Copier         No         0.00         No         1         18         4           NMACH         No         0.00         Yes         NM         12         NM         11           A Drawing Book         No         0.00         Yes         NM         0.40B         24           Acer Copier         Yes         600.00         No         0         A4DB         333         DRN         347           AT S00 Copier         No         0.00         Yes         AT500         3 at 5500         2         .           A 4 Architects Drawing Book         Yes         490.00         No         0         A4ADE01-10         201                                                                                                    |        |            |         |         |             | SP 19-12 Black 7 | Foner     | 19-12 Black Toner          | Yes              | 550.00    | No           |                | 2            | 19-12-147K    | 6           |       |
| Image: Spinit copier         Spinit copier         Spinit copier         Spinit copier         No         0.00         No         Image: Spinit copier         No         1.15           Image: Spinit copier         NMACH         No         0.00         No         Color Ves         NM         1.2         NM         1.1           Image: Spinit copier         NMACH         No         0.00         No         Color Ves         NM         0.2         NM         1.2         NM         1.1           Image: Spinit copier         AdDrawing Book         No         0.00         No         Color No         AdDrawing Book         AdDrawing Book         No         0.00         No         AdDrawing Book         AdDrawing Book         No         0.00         No         AdDrawing Book         AdDrawing Book         No         0.00         No         AdDrawing Book         No         0.00         No         2         AdRB         AdDrawing Book         No         0.00         No         DRS         333         DRN         34           Image: Addrawing Book         Addrawing Book         Yes         1500.00         No         Image: Addrawing Book         Yes         490.00         No         Image: Addrawing Book         No         Image: Addrawing Book                                                                                                    | SP1818 Colour Copier         No         0.00         No         NM         118         4           NNACH         No         0.00         Ves         NM         12. NM         111           A4 Drawing Book         No         0.00         No         0         0.00         Add Dawing Book         2. ACRB         2. BAS           Drum         Yes         1500.00         Yes         DRS         3.33         DRM         3.47           AT 500 Copier         No         0.00         Yes         AT500         3. AT500         2         .           A Ar chitects Drawing Book         Yes         490.00         No         0         0.0         Add Dawing Book         2. AtARB         2.01                                                                                                    | Drod   | luction Hi | story   |         | E TMACH     | Test Machine     |           | New Machine                | Yes              | 500.25    | Yes          | tmach          | 701          | batch         | 412         |       |
| Image: Market New Machine       NMACH       No       0.00 Yes       NM       12 NM       11         Image: Market New Machine       A4Drawing Book       A4Drawing Book       No       0.00 No       Image: Market New Machine       A4Drawing Book       A2Drawing Book       No       0.00 No       Image: Market New Machine       A4Drawing Book       A2Drawing Book       No       0.00 No       Image: Market New Machine       A2Drawing Book       A2Drawing Book       No       0.00 No       Image: Market New Machine       A2Drawing Book       A2Drawing Book       Yes       600.00 No       Image: A2 ACRB       B33       B4Drawing Book       A34       DYes       DRS       333 DRD       Image: A1S00       Image: A1S00       A1S00 Copier       A1 S00 Copier       No       0.00 Yes       A1S00       3 A1S00       Image: A1S00       Image: A1S00       A4 Architects Drawing Book       Yes       490.00 No       Image: A1S00       A4ADB01-10       20         Image: A1ADB01       A4 Architects Drawing Image: A1 Architects Drawing Book       Yes       490.00 No       Image: A1S00       A4ADB01-10       20                                                                                                    | NMACH         No         0.00         Yes         NM         12         NM         11           A4Torwing Book         No         0.00         No         0         0         A4DB         24           Acer Copier         Yes         600.00         No         0         2         ACRB         898           Drum         Yes         1500.00         Yes         DRS         333 DNN         3347           AT 500 Copier         No         0.00         Yes         AT500         3 AT500         2           . A 4 Architects Drawing Book         Yes         499.00         No         0         0.4ADB01-10         201                                                                                                    | 100    | deddirrin  |         |         | E SP1818    | Sprint copier    |           | SP 18 18 Colour Copier     | No               | 0.00      | No           |                | 1            | 18            | 4           |       |
| Image: Second second second                                                                                                    | A4 Drawing Book         No         0.00         No         0         A40B         24           Acer Copier         Yes         600.00         No         2         ACRB         888           Drum         Yes         1500.00         Yes         DRS         333         DRN         347           AT 500 Copier         No         0.00         Yes         AT500         333         DRN         347           AT 500 Copier         No         0.00         Yes         AT500         3         AT500         201           At Architects Drawing Book         Yes         490.00         No         0         A4ADB01-10         201                                                                                                    |        |            |         |         | I NMACH     | New Machine      |           | NMACH                      | No               | 0.00      | Yes          | NM             | 12           | NM            | 11          |       |
| El ACR11111       Acer Copier       Acer Copier       Yes       600.00       No       L       ACRB       89         □       DR111111       Drum       Drum       Yes       1500.00       Yes       DR5       333       DRN       34         El AT500       AT500 Copier       AT 500 Copier       No       0.00       Yes       AT500       3       AT500       3       AT500       3       AT500       2       A4AD801       A4 Architects Drawing       A4 Architects Drawing Book       Yes       490.00       No       0       A4AD801-10       20                                                                                                    | Acer Copier         Yes         600.00         No         2         ACRB         898           Drum         Yes         1500.00         Yes         DRS         333         DRN         347           AT 500 Copier         No         0.00         Yes         AT 500         3         AT 500         2           . A 4 Architects Drawing Book         Yes         490.00         No         0         A 44DB01-10         201                                                                                                    |        |            |         |         | ⊞ Az4DB     | A4 Drawing Bor   | ok        | A4 Drawing Book            | No               | 0.00      | No           |                | 0            | A4DB          | 24          |       |
| Image: Description         Drum         Drum         Yes         1 500.00 Yes         DRS         333 DRN         34           Image: Description         AT500 Copier         AT 500 Copier         No         0.00 Yes         AT500         3 AT500         3         AT500         3         A                                                                                                    | Drum         Yes         1 500.00         Yes         DRS         333         DRN         347           AT 500 Copier         No         0.00         Yes         AT500         3         AT500         2           . A4 Architects Drawing Book         Yes         490.00         No         0         0.44AD601-10         201                                                                                                    |        |            |         |         |             | Acer Copier      |           | Acer Copier                | Yes              | 600.00    | No           |                | 2            | ACRB          | 898         |       |
| Image: Artson Artson Copier     AT 500 Copier     No     0.00 Yes     AT500     3 AT500       Image: Artson Artson                                                                                                    | AT 500 Copier         No         0.00         Yes         AT500         3         AT500         2           . A4 Architectis Drawing Book         Yes         490.00         No         0         A4ADB01-10         201                                                                                                    |        |            |         |         | 🗉 DR111111  | Drum             |           | Drum                       | Yes              | 1 500.00  | Yes          | DRS            | 333          | DRN           | 347         |       |
| E A4ADB01 A4 Architects Drawing A4 Architects Drawing Book Yes 490.00 No 0 A4ADB01-10 20                                                                                                    | . A4 Architects Drawing Book Yes 490.00 No 0 A4ADB01-10 201                                                                                                    |        |            |         |         |             | AT500 Copier     |           | AT 500 Copier              | No               | 0.00      | Yes          | AT500          | 3            | AT500         | 2           |       |
|                                                                                                    |                                                                                                    |        |            |         |         |             | A4 Architects D  | rawing    | A4 Architects Drawing Book | Yes              | 490.00    | No           |                | 0            | A4ADB01-10    | 201         |       |
|                                                                                                    |                                                                                                    |        |            |         |         |             |                  |           |                            |                  |           |              |                |              |               |             |       |
|                                                                                                    |                                                                                                    |        |            |         |         |             |                  |           |                            |                  |           |              |                |              |               |             |       |

The *Production History* listing screen will open.

- Click on the relevant *Production Reference Number*.
- Click on *Reports*.

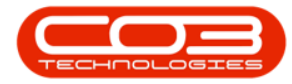

|                   |                     |                       | Pro                               | duction Histo | ry - BPO: V | ersion 2.1.0.68 - | Example Comp  | bany        |          |            | 100                 |        | ×        |
|-------------------|---------------------|-----------------------|-----------------------------------|---------------|-------------|-------------------|---------------|-------------|----------|------------|---------------------|--------|----------|
| Home              | Equipment a         | nd Locations Contract | Finance and HR                    | Inventory     | Maintenanc  | e and Projects    | Manufacturing | Procureme   | nt Sales | Service    | Reporting Utilities | - 8    | 1.3      |
| Back Save         | Elayout W<br>Format | orkspaces<br>View J   | Refresh                           |               |             |                   |               |             |          |            |                     |        |          |
| rag a column head | er here to gr       | oup by that column    |                                   |               |             |                   |               |             |          | 51 JO1     | 10 11 C 1           |        |          |
| ProductionRef     | PartCode            | PartDesc              | ProductionForeman                 | StartDate     | StartTime   | SchedEndDate      | SchedEndTime  | EndDate     | Endlime  | PlannedQty | CompletionComments  | Actual |          |
| 00000000000       | 4-400               | A & Document Deals    | Deliada Channas                   | 00 1 2015     | 11.10.00    | 10.1 2015         | 11,10,22      | 00.1 2015   | 11.15.00 | 10         | 1000000425 -        |        | -        |
| PRODUUUUUU24      | AZ408               | A4 Drawing Book       | Belinda Sharman                   | 09 Jan 2015   | 11:10:23    | 10 Jan 2015       | 11:10:23      | 09 Jan 2015 | 11:15:33 | 10         | WO0000436:          | 10     | ,        |
| PRODUCCOURS       | AZ400               | A4 Drawing book       | Dianca Du Toit                    | 14 May 2015   | 13:25:00    | 15 May 2015       | 13:23:00      | 01 Jan 1900 | 00:00:00 | 1          | 1000000550          |        | <u>'</u> |
| PROD0000026       | Az4DR               | A4 Drawing Book       | Baliada Sharman                   | 24 Eeb 2015   | 17:10:50    | 25 Eeb 2017       | 17:10:50      | 14 Jun 2017 | 16:10:47 | 1          | W00000358 :         |        | 1        |
| PROD0000029       | A2400               | A4 Drawing Book       | Belinua Sharman<br>Belinua Chemen | 24 Feb 2017   | 12:10:39    | 25 Feb 2017       | 12:10:39      | 14 Jun 2017 | 10:10:47 | 1          | W00001127:          |        |          |
| PROD0000039       | Az4DP               | A4 Drawing Book       | Belinda Sharman                   | 20 FED 2017   | 11,56,53    | 01 Mar 2017       | 10:49:30      | 19 Nov 2018 | 13:37:23 | 2          | W00001137:          |        | -        |
| PROD0000047       | Az4DD               | A4 Drawing book       | beinda Sharman                    | 02 Mar 2017   | 11:30:32    | 03 Mar 2017       | 11:30:32      | 19 NOV 2018 | 10:20:22 | 2          | W00001145:          |        |          |
| PRODUCCUUCUSS     | ArdDD               | A4 Drawing Book       | Diaman Du Tait                    | 20 Apr 2017   | 10:32:40    | 07 Apr 2017       | 10:32:40      | 05 Aug 2017 | 10:20:25 |            | W00001261;          |        |          |
| PROD0000054       | A2400               | A4 Drawing Book       | Sid lance                         | 20 Apr 2017   | 14:30:49    | 21 Apr 2017       | 14:00:49      | 01 Jan 1000 | 00:00:00 |            |                     |        | ļ        |
| PRODUCCIO         | A2400               | A4 Drawing Book       | Eu Jones<br>Biagas Du Tait        | 22 May 2017   | 11.20.50    | 25 May 2017       | 11-20-50      | 01 Jan 1000 | 00:00:00 | 10         |                     |        |          |
| PRODUCCUUCUUUUUUU | Az4DD               | A4 Drawing Book       | Bolinda Charman                   | 00 Jun 2017   | 11:30:30    | 10 Jun 2017       | 11:30:30      | 01 Jan 1000 | 00:00:00 | 10         |                     | 1      | ļ        |
| PRODUUUUUUU       | Az4DD               | A4 Drawing Book       | belinda Sharman                   | 12 Jun 2017   | 15:42:16    | 10 Jun 2017       | 15:42:16      | 01 Jan 1900 | 00:00:00 |            |                     |        | ĺ        |
| PRODUCCIO         | AZ400               | A4 Drawing Book       | Judith Mudzengi                   | 13 Jun 2017   | 15:43:16    | 14 Jun 2017       | 15:43:16      | 01 Jan 1900 | 00:00:00 | 1          |                     |        |          |
| PROD0000061       | AZ408               | A4 Drawing Book       | Juaith Muazengi                   | 15 Jun 2017   | 11:38:07    | 16 Jun 2017       | 11:38:07      | 01 Jan 1900 | 00:00:00 | 1          |                     |        | 1        |
| PROD0000062       | AZ4UB               | A4 Drawing Book       | Blanca Du Toit                    | 21 Jun 2017   | 14:17:09    | 22 Jun 2017       | 14:17:09      | 08 Aug 2017 | 09:59:45 | 1          | WO0001500:          |        | 1        |
| PRODUUUUUU53      | AZ4DB               | A4 Drawing Book       | Bianca Du Toit                    | 02 Aug 2017   | 09:24:39    | 03 Aug 2017       | 09:24:39      | 02 Aug 2017 | 09:29:13 | 1          | WO0001538:          |        | 1        |
| PRODUUUU067       | AZ4DB               | A4 Drawing Book       | Bianca Du Toit                    | 02 Aug 2017   | 10:33:39    | 03 Aug 2017       | 10:33:39      | 02 Aug 2017 | 14:46:01 | 1          | WO0001542:          | 1      | 1        |
| PROD0000068       | Az4DB               | A4 Drawing Book       | Bianca Du Toit                    | 07 Aug 2017   | 12:13:48    | 08 Aug 2017       | 12:13:48      | 07 Aug 2017 | 12:15:05 | 1          | WO0001551:          |        |          |
| PROD0000057       | AZ4DB               | A4 Drawing Book       | Belinda Sharman                   | 08 Jun 2017   | 11:44:28    | 09 Jun 2017       | 11:44:28      | 01 Jan 1900 | 00:00:00 | 10         |                     | 10     | )        |
| PROD0000064       | Az4DB               | A4 Drawing Book       | Bianca Du Toit                    | 02 Aug 2017   | 09:34:12    | 03 Aug 2017       | 09:34:12      | 02 Aug 2017 | 09:41:44 | 1          | WO0001539:          | 1      | 1        |
| PROD0000072       | Az4DB               | A4 Drawing Book       | Theo Peterson                     | 19 Nov 2018   | 14:18:11    | 20 Nov 2018       | 14:18:11      | 21 Nov 2018 | 11:00:26 | 2          | WO0001660:          |        | 4        |

The *Report Preview* screen will open.

- 1. From here you can *View*, *Print*, *Export* or *Email* the Production Report.
- 2. *Close* the Report Preview screen when you are done.

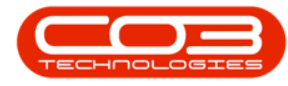

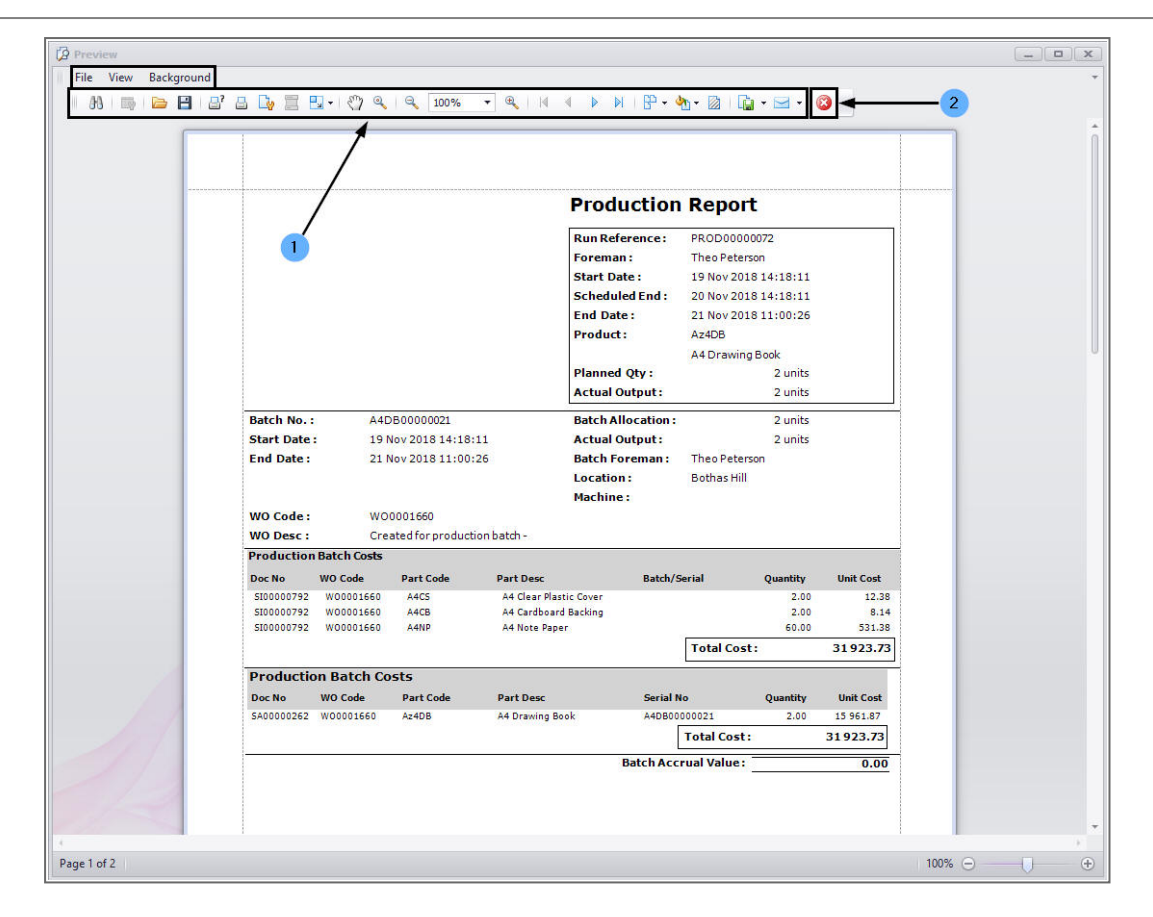

MNU.051.007